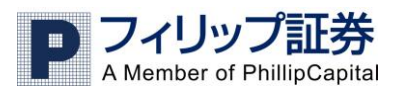

# <u>iフィリップ FX マニュアル</u>

## 目次

| 目次                               | 1  |
|----------------------------------|----|
| 1、ログインについて                       | 2  |
| <ol> <li>取引方法について</li> </ol>     | 5  |
| ・成行での新規建玉                        | 6  |
| ・指値での新規建玉                        | 7  |
| ・成行と同時に決済の指値注文や OCO 注文を設定する      | 9  |
| <ul> <li>決済注文を出すには</li></ul>     | 11 |
| ・ポジションに決済注文をつける                  | 12 |
| ・指値注文の変更と削除                      | 17 |
| 3. チャートを見るには                     | 19 |
| <ul> <li>チャートメニューから見る</li> </ul> | 19 |
| <ul> <li>取引レート画面から見る</li> </ul>  | 24 |

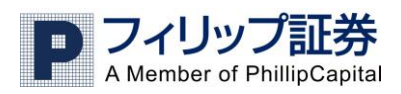

# 1. ログイン

以下がログインの画面です。ユーザーネームやパスワードの入力欄をタッチするとキーボードが 現れます。アカウントタイプは取引口座の場合「Real38」、デモ取引口座の場合「Demo38」を選び ます。入力後は Done をタッチし、ログインボタンを押します。

| iPod 중    | 14:51 📼     |
|-----------|-------------|
| P         | iフィリップ<br>区 |
| ユーザーID    | test1219    |
| パスワード     |             |
| アカウントタイプ  | Demo 38 📀   |
| ⑦ バスワードをお | 忘れて         |
| ユーザーIDの   | 保存 オン アン    |
| t         | インイン        |
|           |             |

ログイン中の画面

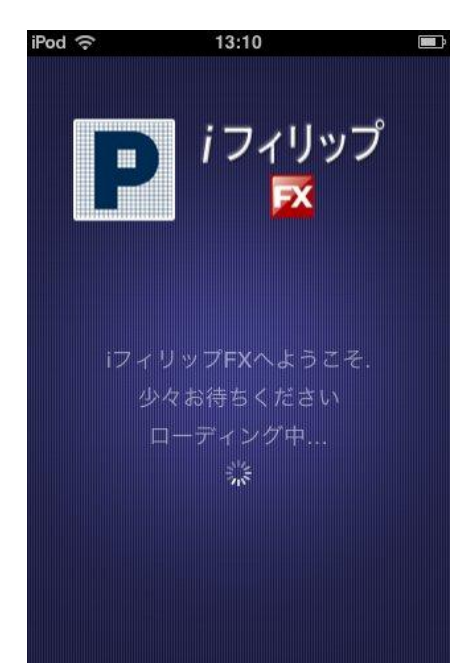

ログイン後、最初に表示される画面は取引レート画面です。右上のメニューボタンをタッチすると、 メニュー画面が表示されます。

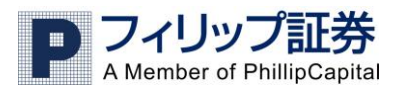

| 00 <del>?</del> | 13:10                  |                      |
|-----------------|------------------------|----------------------|
|                 | Rates                  | ×==                  |
| Dealir          | ng Rates               |                      |
| \star US        | DJPY                   | 詳細 >                 |
| 売               | 83. <b>94</b>          | 83.96                |
| \star EU        | RUSD                   | 詳細 >                 |
| 売               | 1.44 <b>70</b> 🛒       | 1.44 <b>73</b>       |
| \star GB        | PUSD                   | 詳細 >                 |
| 売               | 1.62 <mark>51</mark> 買 | 1.62 <mark>56</mark> |
| 🖈 US            | DCHF                   | 詳細 >                 |
| 売               | <sub>0.89</sub> 74 頁   | 0.8979               |
| \star EU        | RGBP                   | 詳細 >                 |
| 売               | o.89 <b>01</b> 買       | 0.8906               |
|                 |                        |                      |

以下の画像がメニュー画面です。

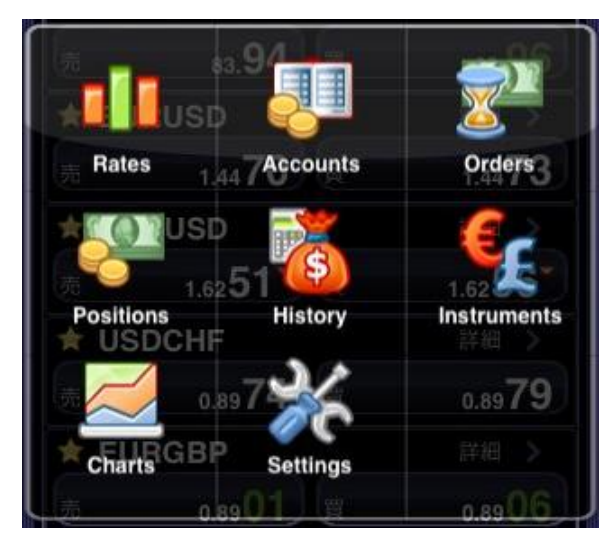

Rates=取引レート 現在のマーケットレートのチェックや、新規建玉するときに使います。本日の 高値や安値も確認できます。 Accounts=現在の含み損益や、残高等の口座状況を確認するのに使います。

Orders=注文画面 指値注文の一覧が表示されます。指値注文の変更や削除の行えます。

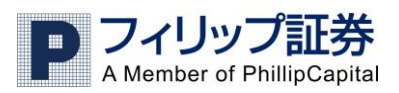

Positions=現在保有中のポジションの一覧が表示されます。決済等も行えます。

History=決済履歴

Instruments=取引できる通貨ペアの設定が行えます

Charts=チャートを表示します

Settings=設定画面

Oログオフについて

| Pod ᅙ                | 13:10                  |                |
|----------------------|------------------------|----------------|
|                      | Rates                  | ×=ב-▼          |
| Dealing              | g Rates                |                |
| ★ USD                | JPY                    | 詳細 >           |
| 売                    | 83. <b>94</b>          | 83.96          |
| ★ EUR                | USD                    | 詳細 >           |
| 売                    | 1.44 <b>70</b> 🛒       | 1.44 <b>73</b> |
| ★ GBF                | PUSD                   | 詳細 >           |
| 売                    | 1.62 <mark>51</mark> 🛒 | 1.62 56        |
| ★ USD                | CHF                    | 詳細 >           |
| 売                    | 0.89 <b>74</b>         | 0.89 <b>79</b> |
| ★ EUR                | GBP                    | 詳細 >           |
| 売                    | 0.89 <mark>01</mark> 🕱 | 0.8906         |
|                      |                        |                |
| 🥚 12:10 <sup>4</sup> | 〒前 🛛 🎴 フィリッコ           | 加养 🕐 🧕         |

ログオフする場合は右下の の をタッチします。 確認画面が出ますので「Log off」をタッチしてログオフします。 ログオフせずに続行する場合は「Cancel」をタッチします。

### 2. 取引

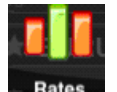

Rates メニューの「Rates」をクリックします。クリック後には以下の画面になります。

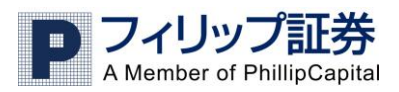

| od 🔶     | 13:10                  |                      |
|----------|------------------------|----------------------|
|          | Rates                  | メニュート                |
| Dealir   | ng Rates               |                      |
| ★ US     | DJPY                   | 詳細 >                 |
| 売        | <sub>83.</sub> 94 買    | 83.96                |
| \star EU | RUSD                   | 詳細 >                 |
| 売        | 1.44 <b>70</b> 🛒       | 1.44 <b>73</b>       |
| \star GB | PUSD                   | 詳細 >                 |
| 売        | 1.62 <mark>51</mark> 買 | 1.62 <mark>56</mark> |
| 🖈 US     | DCHF                   | 詳細 >                 |
| 売        | 0.89 <b>74</b> 🛒       | 0.89 <b>79</b>       |
| \star EU | RGBP                   | 詳細 >                 |
| 売        | 0.89 <b>01</b>         | 0.8906               |

取引したい通貨ペアの売か買をタッチします。売り/買いをクリックすると以下の画面に移ります。

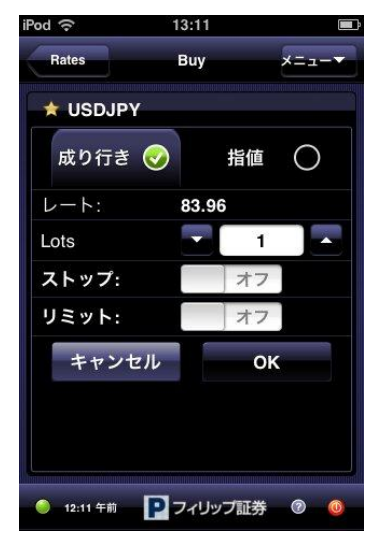

<成り行きでの新規建玉>

以下はドル円買いの注文画面です。「成り行き」か「指値」を選択します。

取引したい数量を▼▲で指定し、OK をタッチします

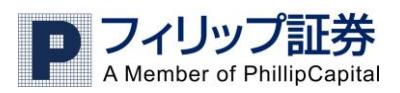

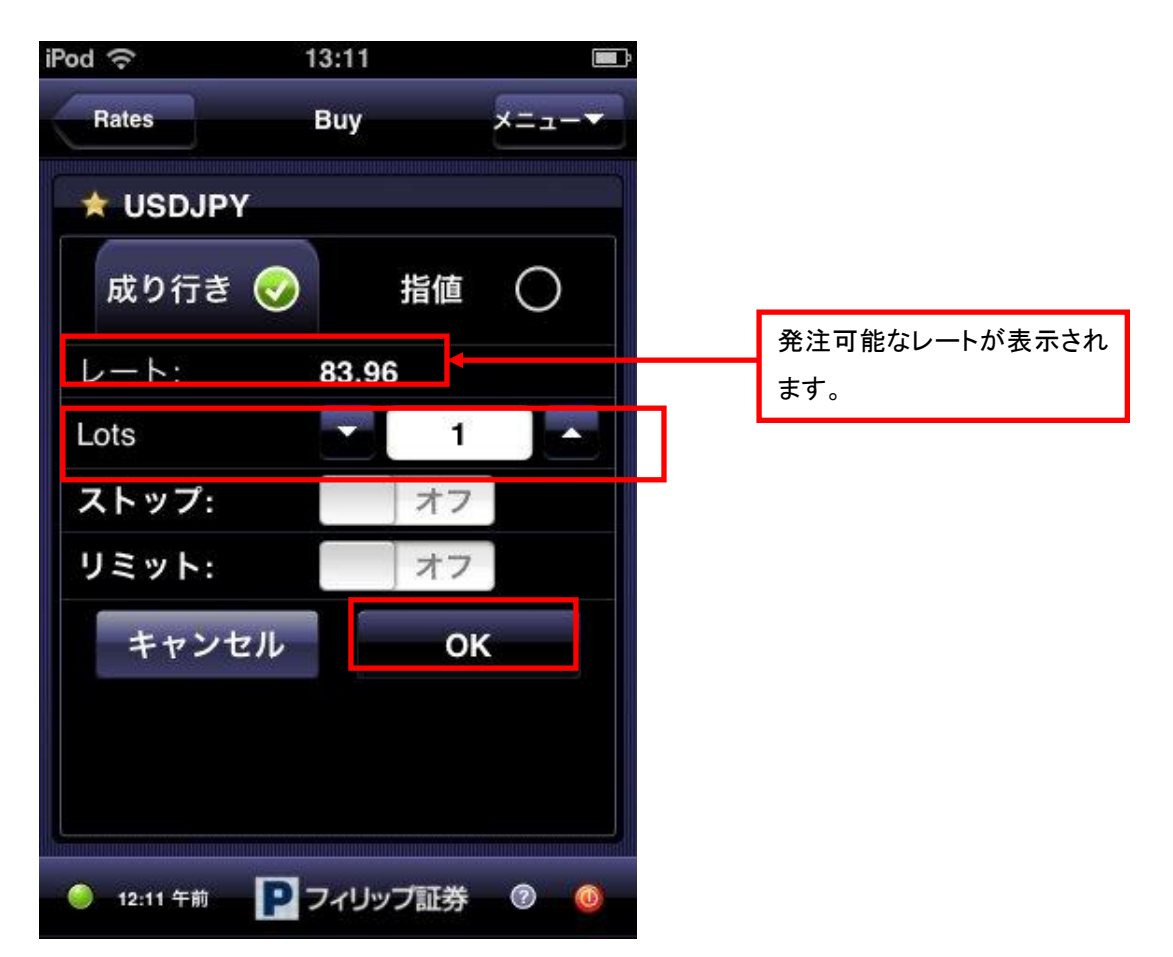

出した成り行き注文が約定していない状態の画面(約定待ちの状態)

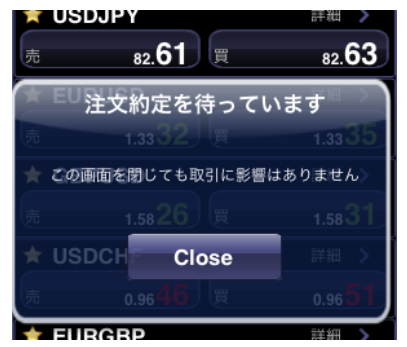

※ 注文が約定すると上記の画面は消えますが、必ず「Positions」画面で保有ポジションの確認 を行ってください

以下はリジェクト(拒否)の画面です。約定前にマーケットレートが不利な方向に動いた場合、この メッセージが表示されます。

新しいレートで取引する場合、「新しいプラ…許可する」(新しいプライスを許可する)をタッチします。 注文をキャンセルする場合は、「Remove Order(秒数)」をクリックします。 ※秒数がOになるとその注文は自動的に取り消しになります

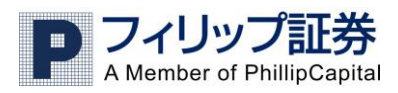

| Order 6476           | 04 rejected                   |
|----------------------|-------------------------------|
|                      |                               |
| Market price on USDJ | PY has changed! New<br>82.66. |
| Please confirm of    | reject new price!             |
| + HEDCHE             |                               |
| 新しいプラ…許可する           | Remove Order 12               |
|                      | 5¥4m 🔨                        |

## <指値での新規建玉>

指値のレートと数量(ロット数)を設定し、OK をタッチします。

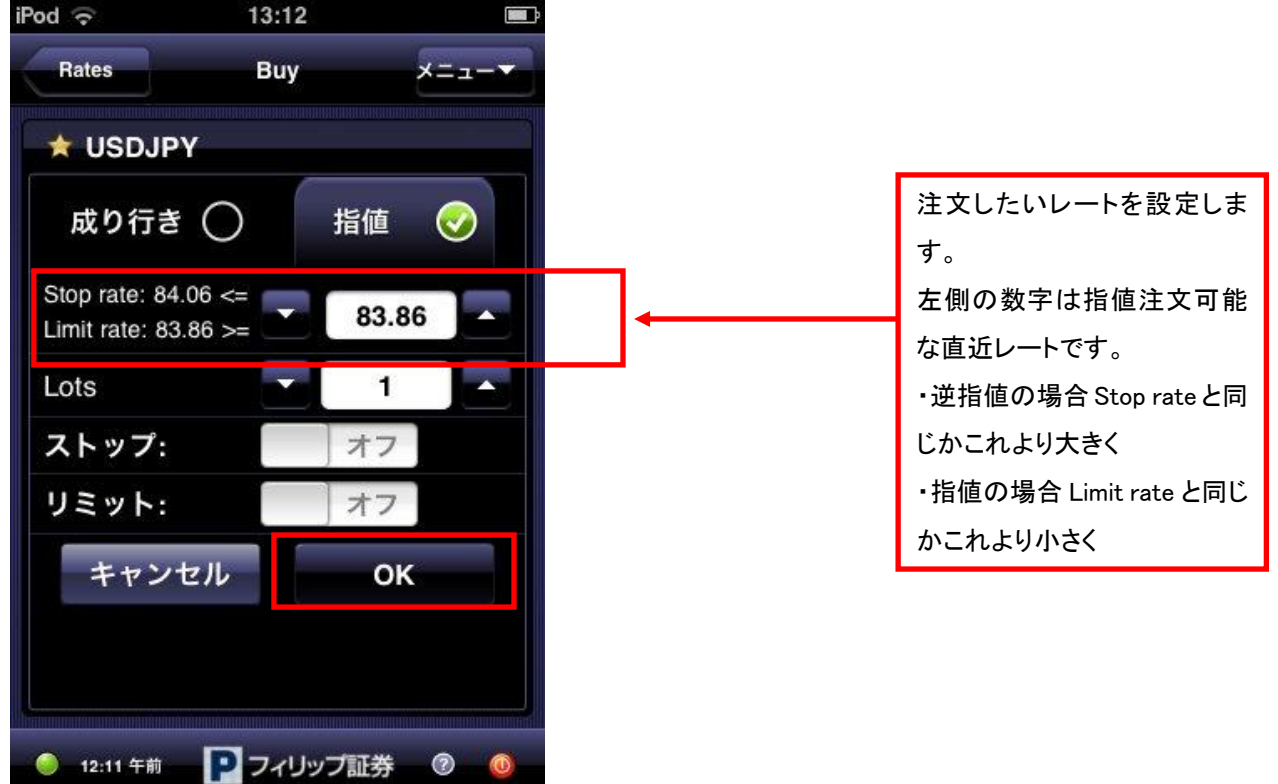

レートは▼▲の矢印をタッチすることでかえることも出来ますが、直接入力もできます。

数字をタッチするとキーボードが現れますので、一度 で既存の数値を削除してから、注文した いレートを入力し、Return をタッチします。

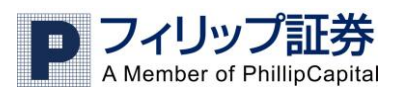

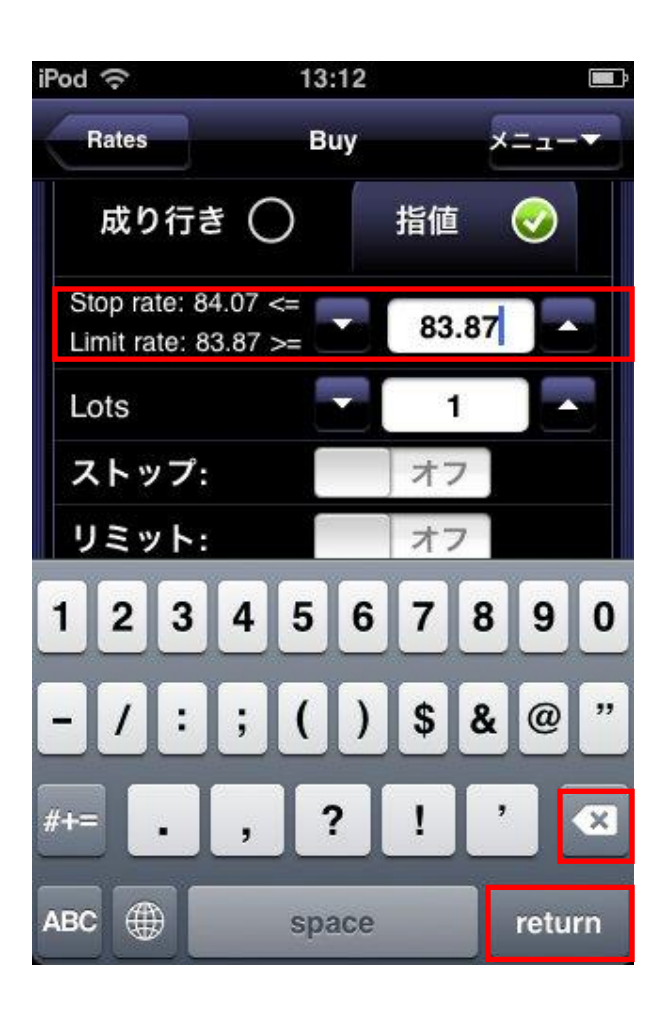

<建玉と同時に決済の指値注文・OCO 注文を設定する>

成り行き注文画面上の「ストップ」と「リミット」を設定することで決済の指値注文が同時に出せます。 ストップとリミット両方設定すると、OCO 注文となります

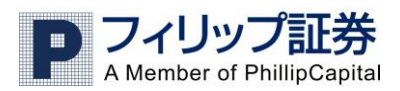

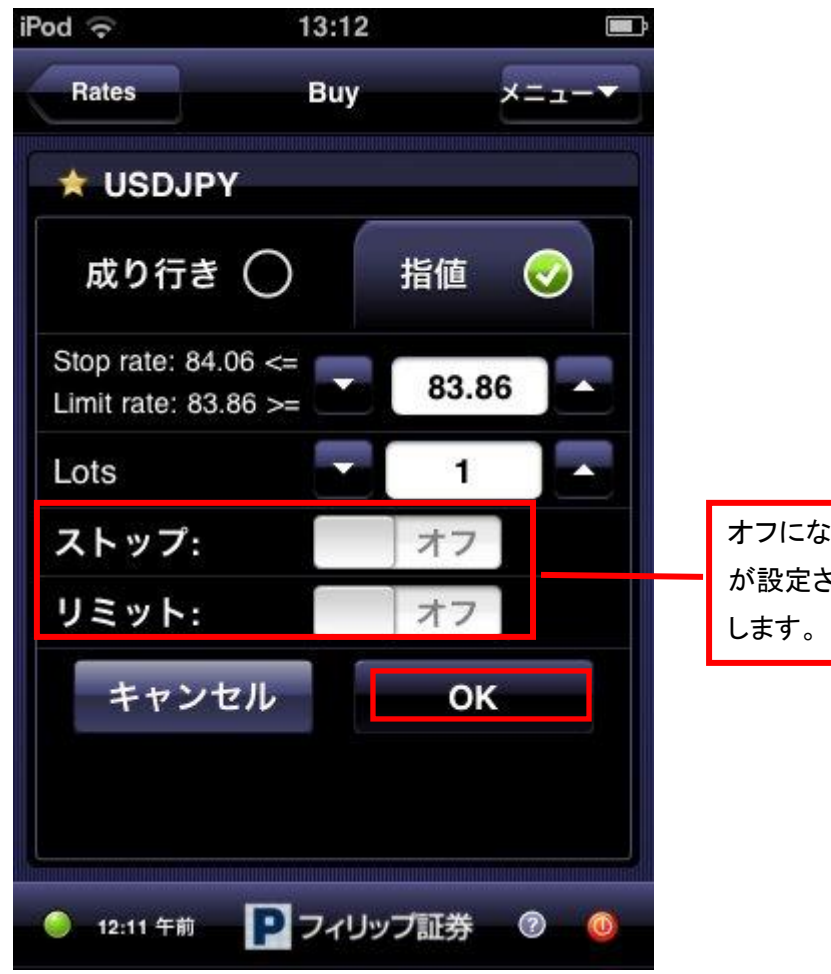

オフになっているとストップ・リミット注文 が設定されていません。タッチしてオンに します。

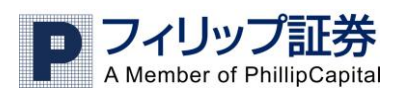

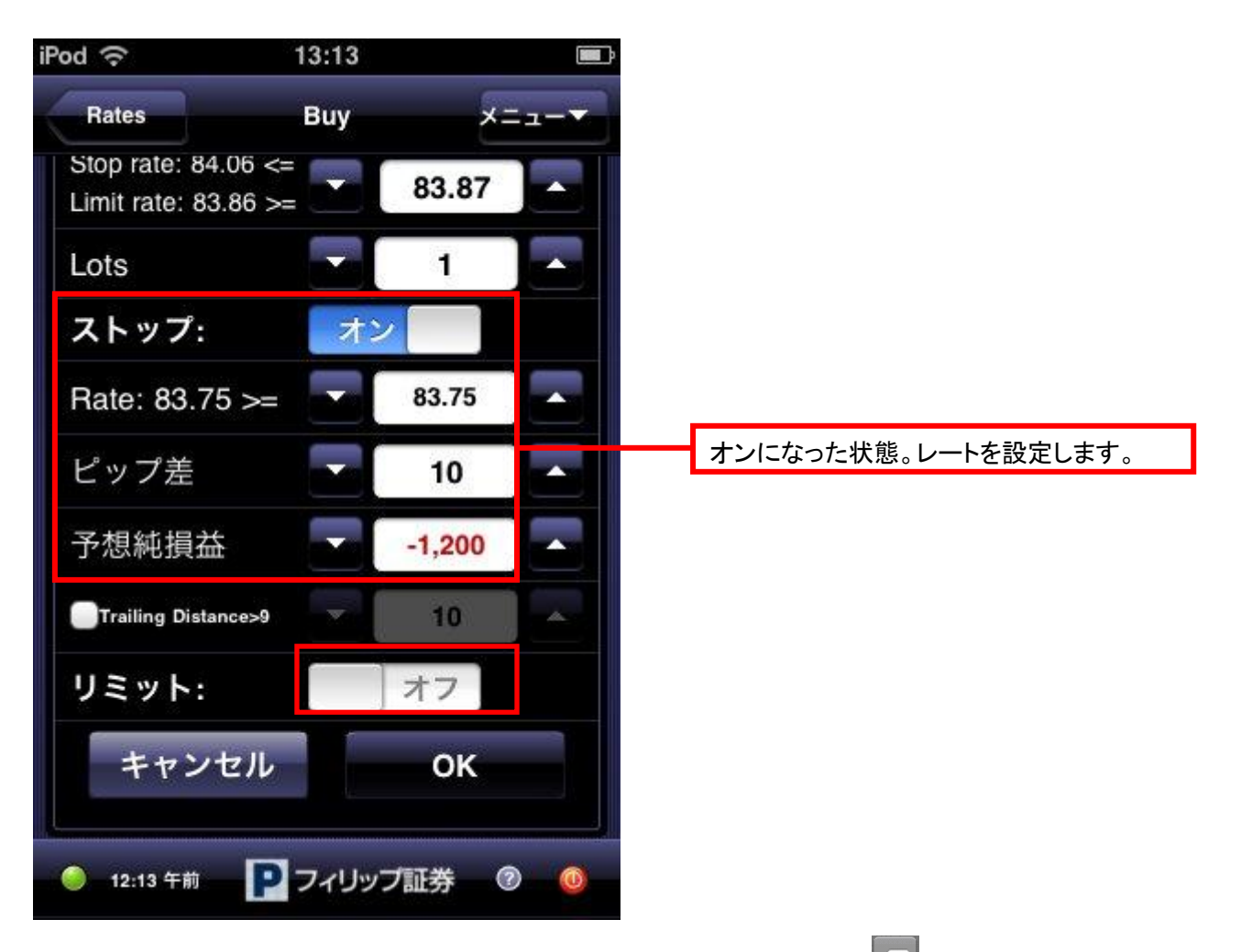

レートを直接入力するときは、数字をタッチするとキーボードが現れます、一度 CEIで既存の数値 を削除してから、設定したいレートを入力し、Return をタッチします。

※ ピップ差は現在のレートから注文する指値レートの差をピップ数で表し、予想純損益はそのレ ートでポジションが決済された際の予想損益を表します。

<決済方法>

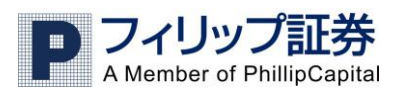

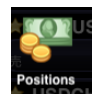

メニューの「Positions」から決済したいポジションをタッチします。

保有ポジションが一覧表示されます。決済したポジションをタッチします。(例では一番上の USDJPY82.59の買を決済します)

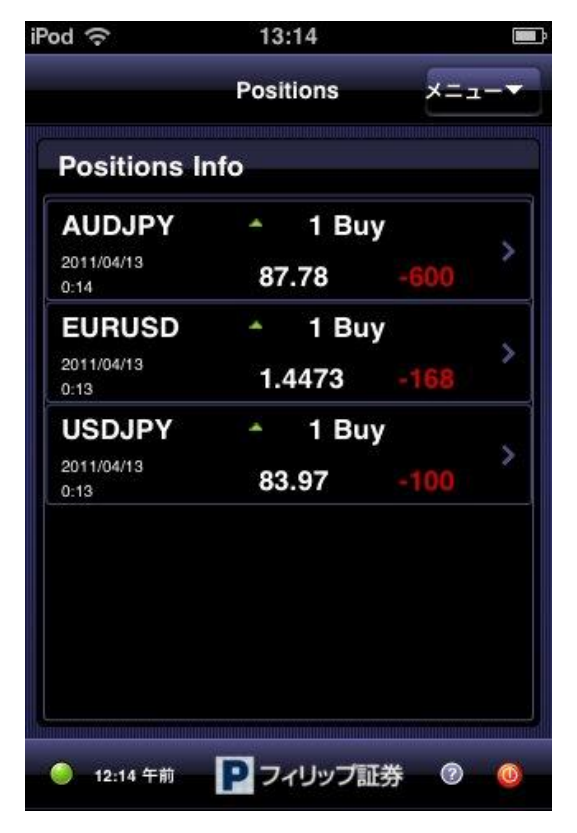

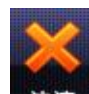

ポジションの詳細が表示されますので、決済する場合、左上の決済・決済をタッチします。

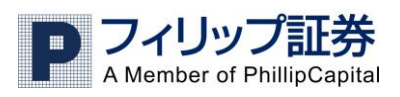

| Pod ᅙ          | 13:              | 15             |                   |
|----------------|------------------|----------------|-------------------|
| Positions      | Positio          | on Info        | ×==- <del>*</del> |
| <b>)</b><br>決済 | <u>し</u><br>ストップ | 1<br>Limit     | <b>↓↑</b><br>ヘッジ  |
| Position       | n# 683831        |                |                   |
| 通貨ペア<br>USD.IP | <b>,</b> 10      | 取引量<br>▲ 1 Buv |                   |
| 損益             | .e               | 视很益            |                   |
| 0              |                  | 0              |                   |
| 建值<br>83.97    |                  | 現在のレー<br>83.97 | Ý                 |
| ストップ注:         | 文                | トレールス          | トップ注文             |
| リミット注:         | 文<br>文           | 日時             |                   |
|                |                  | 2011/04/13     |                   |

同ポジションで複数ロットある場合、取引量で決済したいロット数を▼▲で選び OKをタッチします。

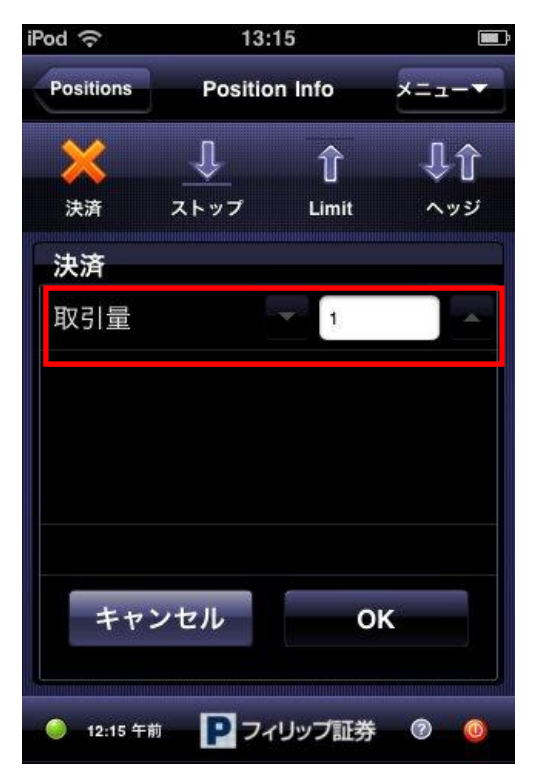

決済されたポジション情報はメニューの「History」に反映されます <保有ポジションに決済指値注文をつける>

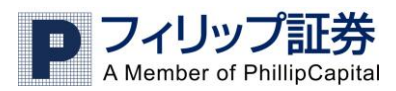

Positions Positions メニューの「Positions」から決済指値注文をつけたいポジションをタッチします。

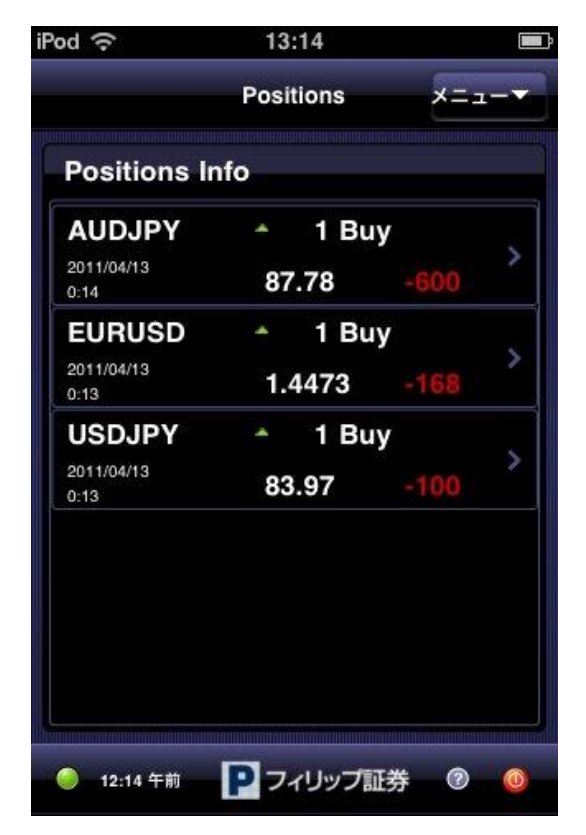

ストップ注文(逆指値注文)かリミット注文(Limit:指値注文)、どちらかタッチします。

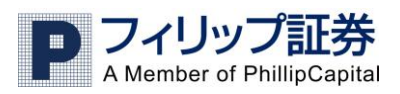

| od 🔶      | 13        | :15        |            |
|-----------|-----------|------------|------------|
| Positions | Positi    | on Info    | ×==-       |
| ×         | Ť         | ↑          | <b>↓</b> ↑ |
| 決済        | ストップ      | Limit      | ヘッジ        |
| Positior  | n# 683831 |            |            |
| 通貨ペア      |           | 取引量        |            |
| USDJP     | (         | ▲ 1 Buy    |            |
| 損益        |           | 純損益        |            |
| 0         |           | 0          |            |
| 建值        |           | 現在のレー      | ¥          |
| 83.97     |           | 83.97      |            |
| ストップ注:    | 文<br>文    | トレールス      | トップ注文      |
| リミット注:    | ¢.        | 日時         |            |
|           |           | 2011/04/13 |            |
|           |           | 0:13       |            |
|           |           |            |            |

※「ヘッジ」とは両建てのことです。両建て取引は利益を生むものではなくリスクを伴います。 弊社では両建て取引の推奨は行っておりません。

以下がリミット注文の設定画面です

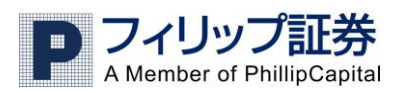

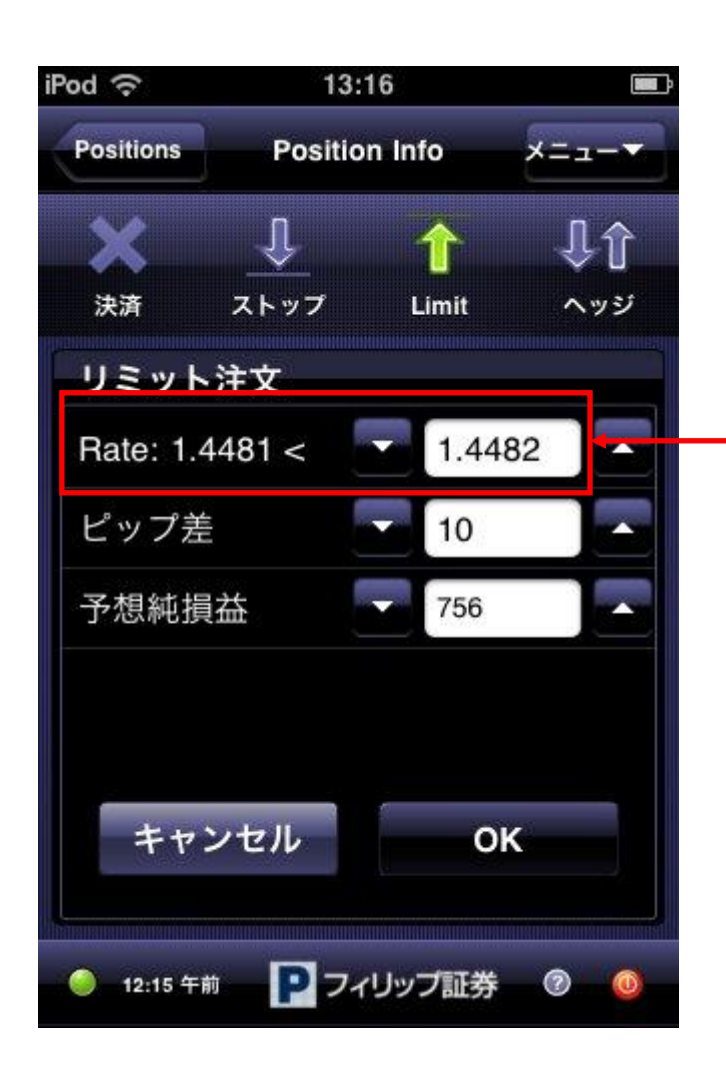

注文したいレートを入力します。 Rate:で表示されるレートは直近の 設定可能レートです。これと同じか これより大きく設定する必要があり ます。

以下がストップ注文の設定画面です

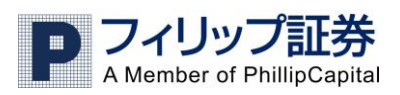

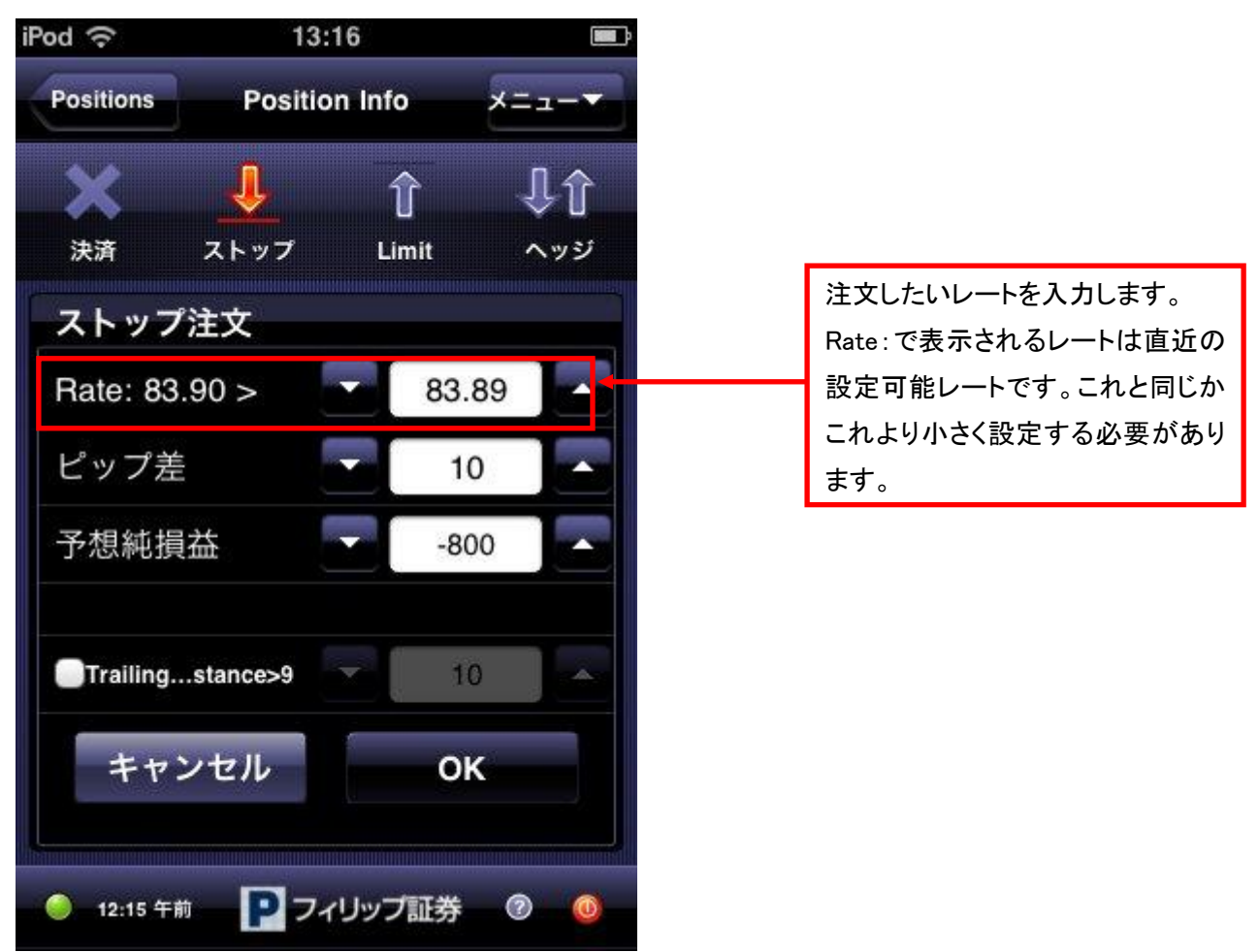

ピップ差とは、設定したレートと現在のマーケットレートの差をピップ数で表します。 予想純損益は、設定した指値注文がもし約定された場合の予想順損益を表します。

<指値注文の変更・削除>

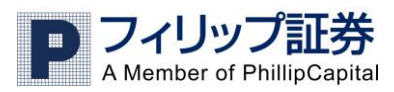

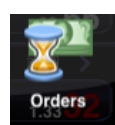

指値注文の変更・削除は、メニューの「Orders」から行います

設定されている注文の一覧が表示されます

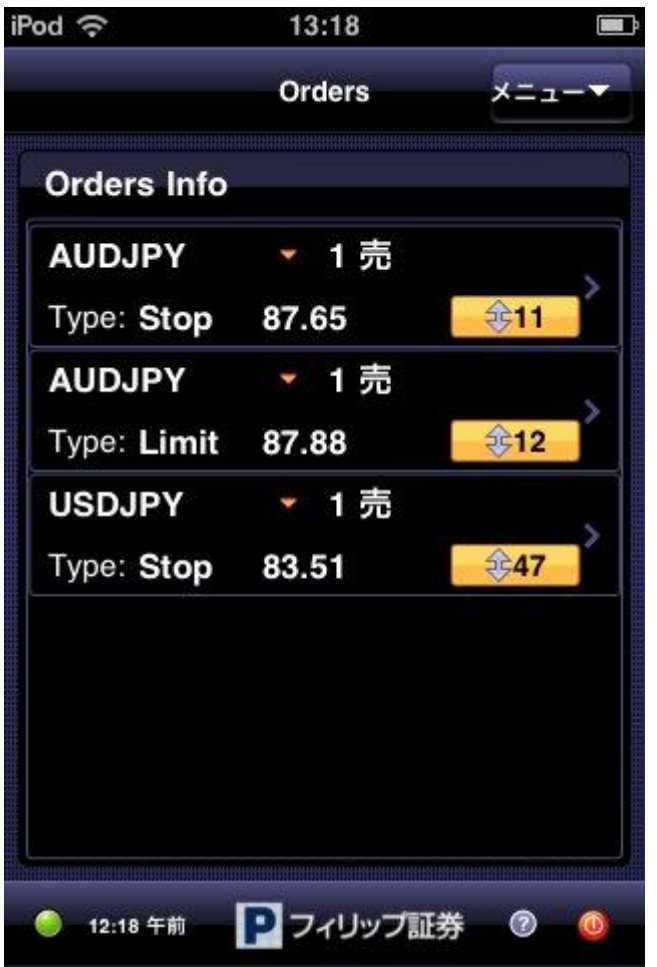

#### タッチすると以下のように詳細が表示されます

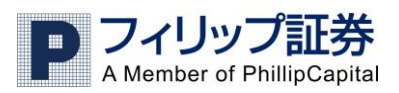

| Orders                 | Order  | Details            | メニュ      |        |
|------------------------|--------|--------------------|----------|--------|
|                        | 8      | (                  | <b>J</b> |        |
|                        | 削除     | j                  | 変更       |        |
| ID 68384               | 10     |                    |          |        |
| Instrument<br>AUDJPY   |        | Amou               | nt<br>売  |        |
| レート<br>87.65           |        | Type<br>Stop       | )        |        |
| Proximity<br><b>10</b> |        | 日時<br>2011<br>0:18 | /04/13   |        |
| ポジション                  | 683835 | 建值                 | 87.78    |        |
|                        |        |                    |          | 101101 |

Proximityとは、現在のマーケットレートからどれだけ離れているのかをピップ数で表します。 決済の指値注文は「positions」画面の各ポジション詳細ページでも確認できます。

# 3. チャートを見る

・ <u>チャートメニューを使う</u>

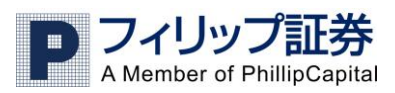

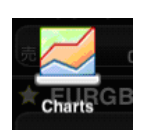

メニューから「Chart」をタッチします。

以下のようにチャートセットアップ画面がでます。

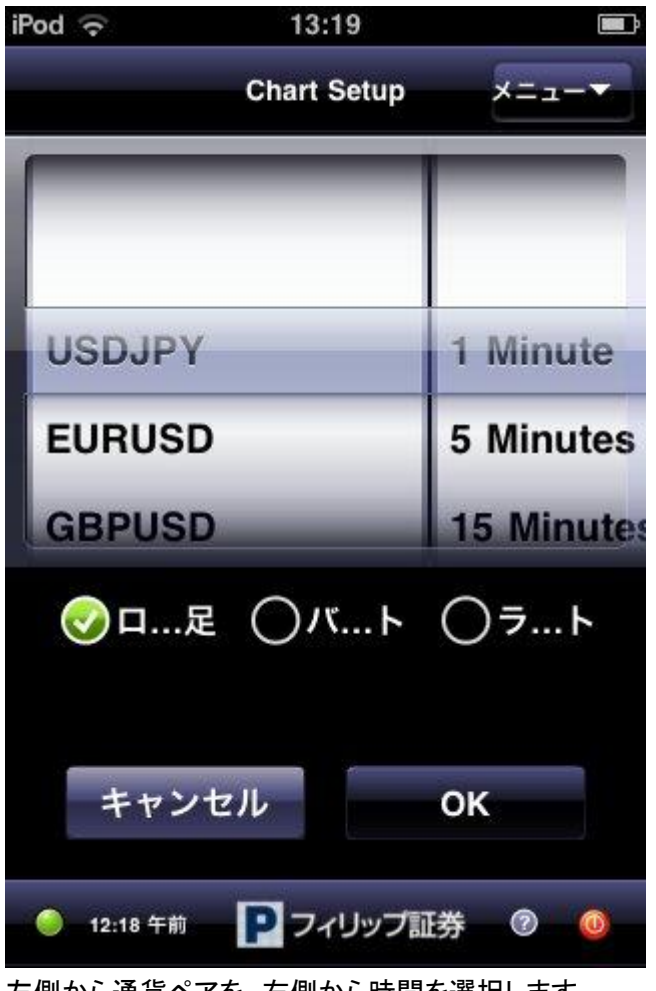

左側から通貨ペアを、右側から時間を選択します。 「ロ…足」=ロウソク足 「バ…ト」=バーチャート 「ラ…ト」=ラインチャート

以下は EURJPY の 4 時間足です。

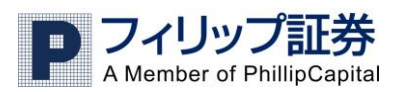

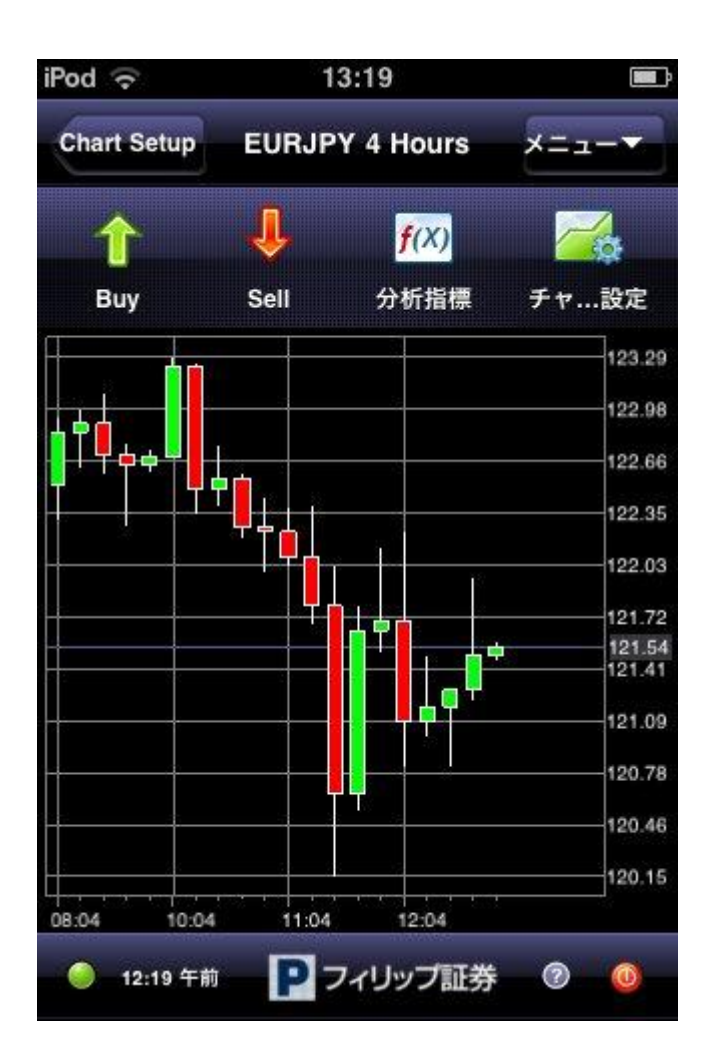

<mark>f(X)</mark> 分析指標

分析指標 をタッチするとインジケーター(分析ツール)の一覧がでます。全部で21種類あります。

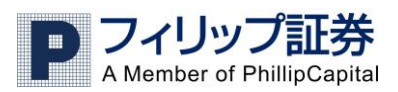

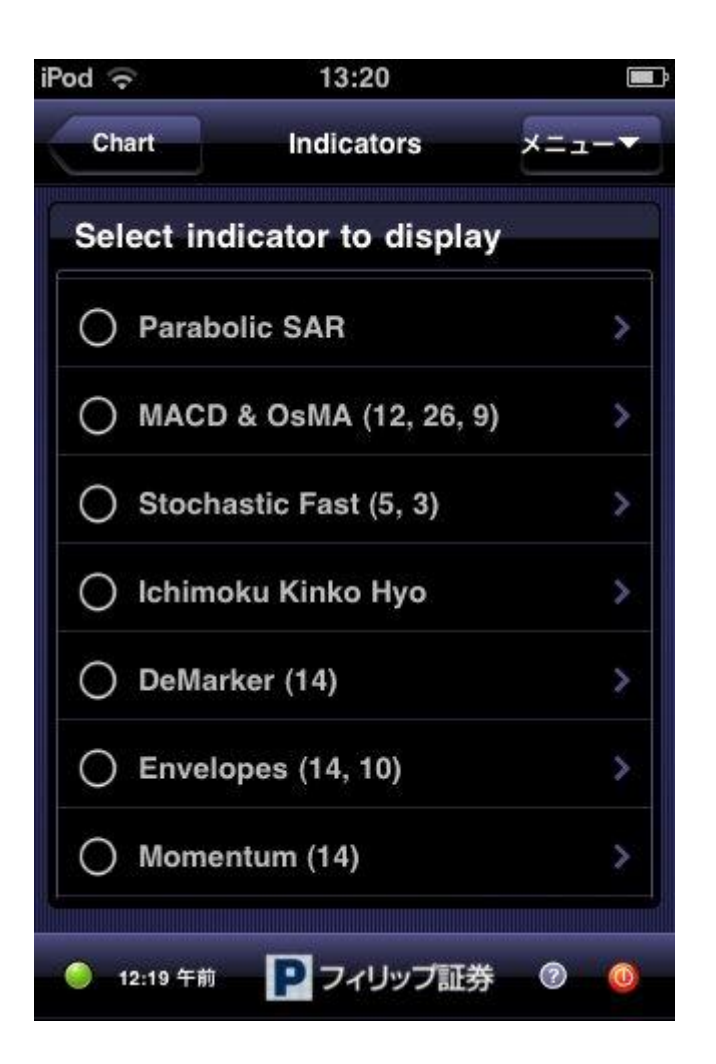

例ではボリンジャーバンドを出します。Bollinger Bands を選択→「Chart」をタッチするとチャートに 戻り、 >をタッチすると、インジケーターの設定画面に移ります。

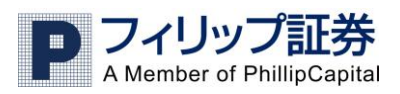

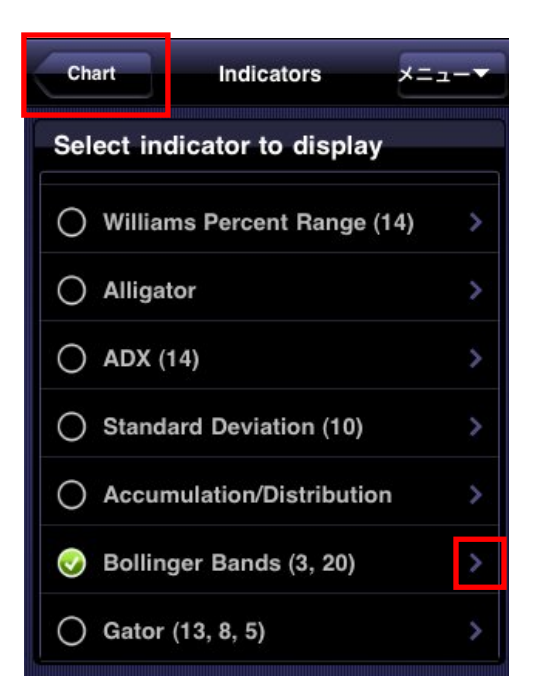

インジケーター(ボリンジャーバンド)が表示された画面

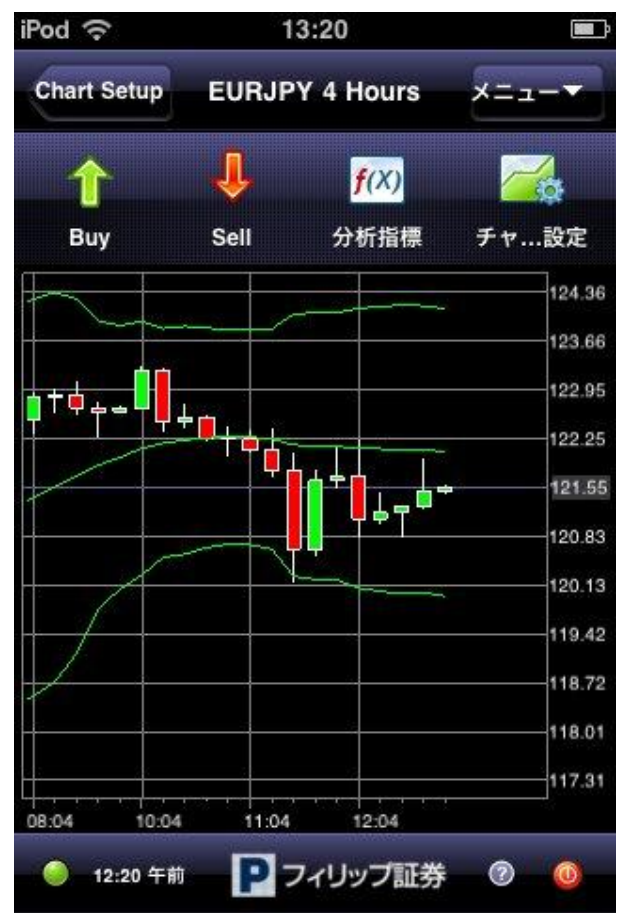

以下はインジケーターの設定画面です。色やタイムスパン、パラメーターを変更できます。 変更後、OK をクリックすると、一覧に戻ります。「Chart」をタッチしてチャートに戻ります。

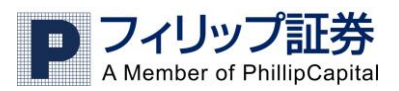

| iPod | (î     |       |     | 13     | :20   |     |    |              | <b>.</b> |
|------|--------|-------|-----|--------|-------|-----|----|--------------|----------|
|      |        |       | Ind | licato | or Se | tup | ×  | = <b>-</b> - |          |
| В    | ollin  | igei  | 選拔  | R      | 全選    | 択   | ~- | ースト          |          |
| Pe   | eriod  |       |     |        |       | 20  | e  |              |          |
| De   | eviati | on    |     |        | 4     | 3   |    |              |          |
| CI   | nang   | e Col | or  |        | Breen | ~   |    |              |          |
| 1    | 2      | 3     | 4   | 5      | 6     | 7   | 8  | 9            | 0        |
| -    | 1      | :     | ;   | (      | )     | \$  | &  | @            | "        |
| #+=  |        |       | ,   | ſ      | ?     | !   | ,  |              | ×        |
| АВС  | (      | •     |     | spa    | ace   |     |    | retu         | rn       |

例では、ボリンジャーバンドの Deviation を3、Period を 20 に設定しました。

#### ・ <u>取引レート画面でチャートを見る</u>

取引レート画面で通貨ペアの横にある詳細ボタンをタッチします。

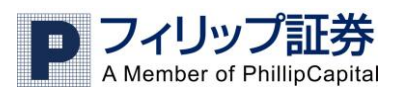

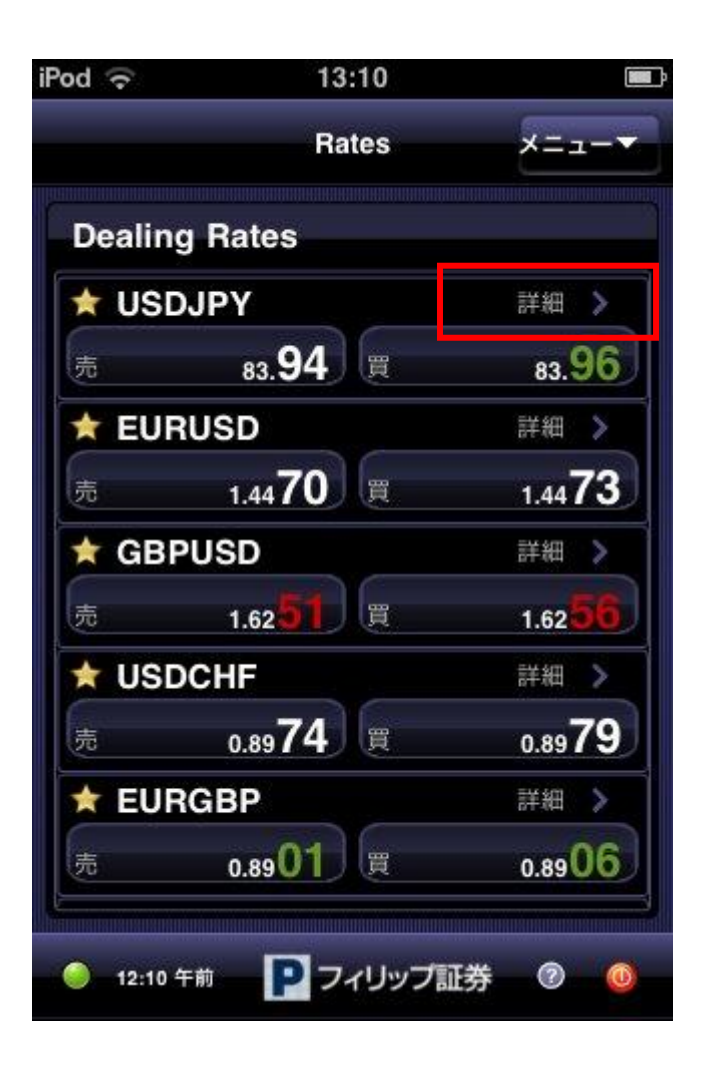

その通貨のチャートが表示されます。Tick(ティック)、5分足、30分足、1時間足、日足が選べま す。

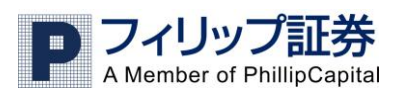

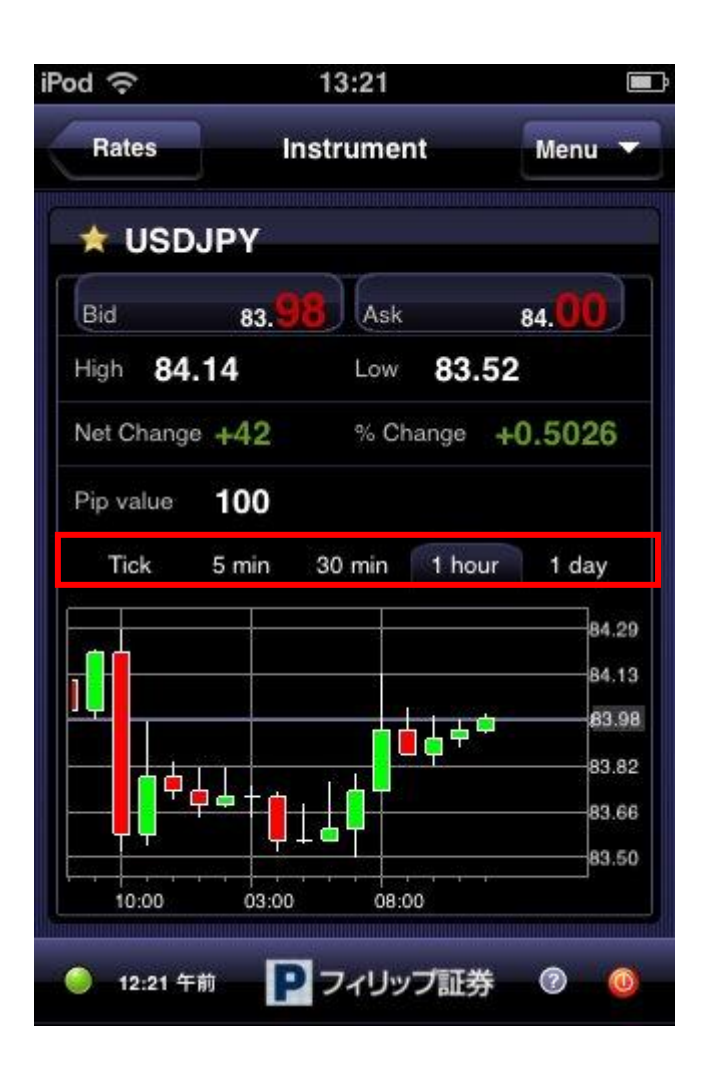

Bid:売値

Ask:買値

High:高値

Low:安値

Net Change:前日比(Pip)

% Change:前日比(%)

Pip value:ピップバリュー